PADDLEPRO

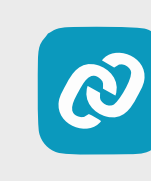

## Genesis Port Firmware Upgrade Manual

## How to Upgrade the Firmware on your Genesis Port

Instructions for upgrading from iOS device:

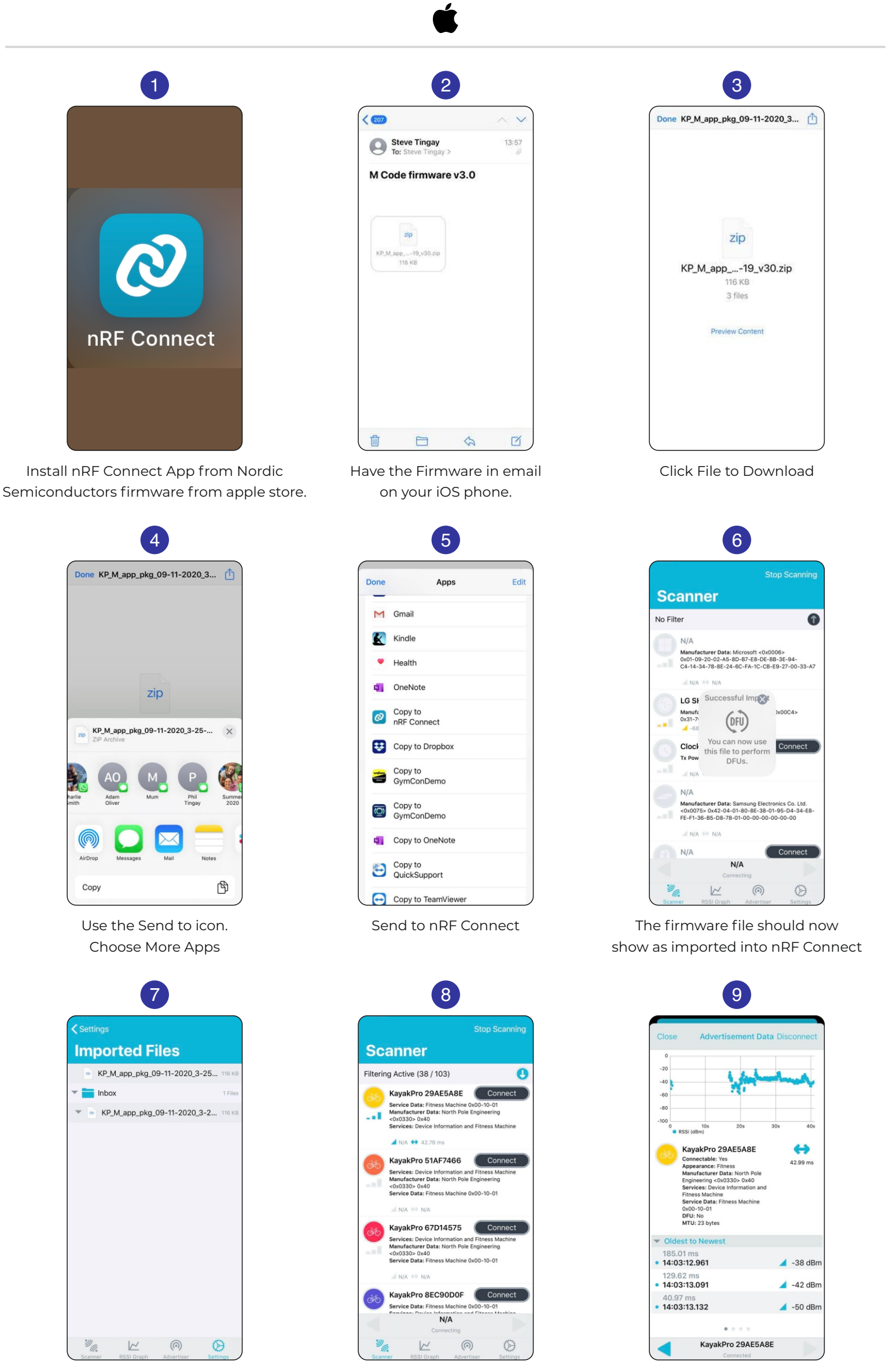

Go to Settings, you should see your Firmware listed in the Imported files section Scan for your Genesis Port and then Connect Once connected it should look similar to this. Swipe Left until you get to the last tab:

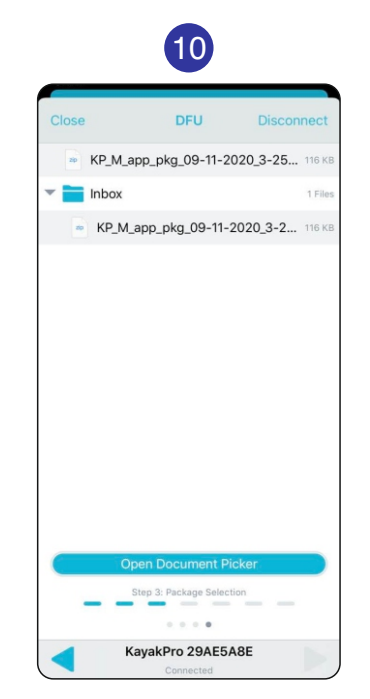

Open Document Picker to choose the Firmware to upload

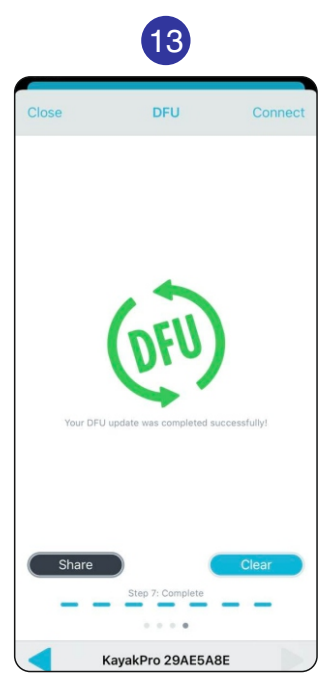

Firmware now complete

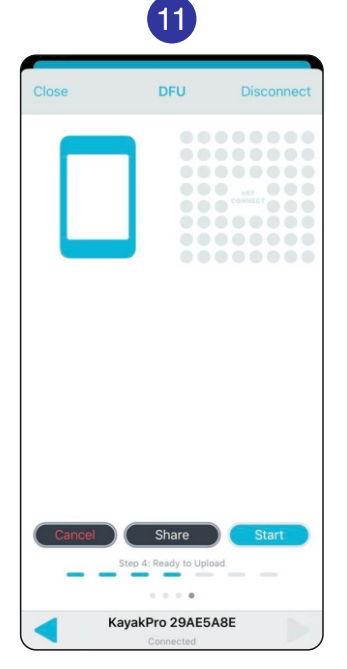

Click start

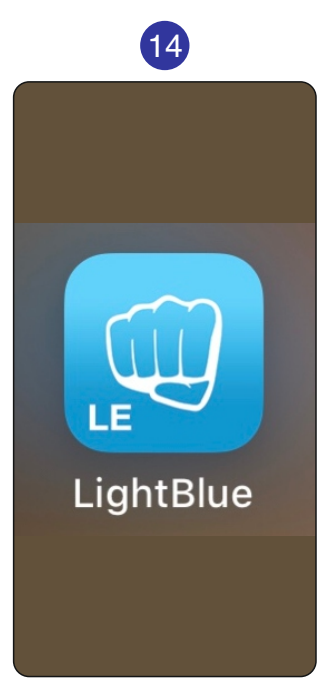

**Checking the Firmware version:** Install Light Blue application:

| 16                                         |                           |          |  |  |
|--------------------------------------------|---------------------------|----------|--|--|
| Back                                       | Periphera                 | al Clone |  |  |
| KayakP                                     | ro 29AE5                  | A8E      |  |  |
| UUID: 33EC7E7D-81D3-56C7-A6F7-F59AE295FD74 |                           |          |  |  |
| Connected                                  |                           |          |  |  |
| ADVERTIS                                   | EMENT DATA                | A Show   |  |  |
| Battery Se                                 | rvice                     |          |  |  |
| Battery Lev                                | el                        | >        |  |  |
| Device Inf                                 | ormation                  |          |  |  |
| Manufactu<br>North Pole Eng                | ng >                      |          |  |  |
| Model Nur<br>64                            | nber String               | >        |  |  |
| Serial Num<br>29AE5A8E                     | ber String                | >        |  |  |
| Hardware I<br>3                            | ) >                       |          |  |  |
| Firmware Revision String                   |                           |          |  |  |
| Software F                                 | levision String           | ~ ``     |  |  |
| Peripherals                                | ((()))<br>Virtual Devices | Log More |  |  |

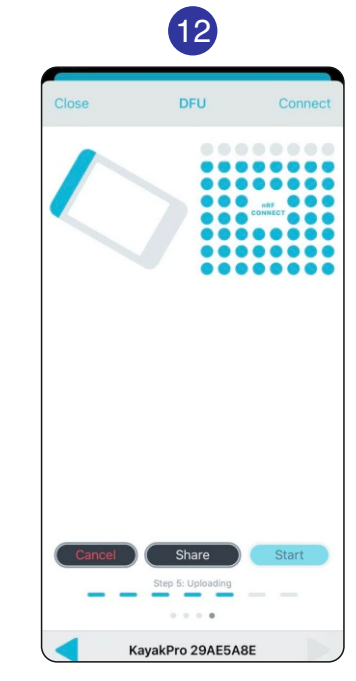

The Blue dots start to populate as the firmware updates

| 15         |                                                  |             |  |
|------------|--------------------------------------------------|-------------|--|
| Sort       | LightBlue                                        | Filter      |  |
| Enjo       | ying LightBlue?<br>n about our insights into BLE |             |  |
| you        | @example.com                                     |             |  |
|            | Sign Up Not Now                                  |             |  |
| QS         | earch Peripherals By Name                        |             |  |
| Perip      | herals Nearby                                    |             |  |
| -56        | KayakPro 29AE5A8E<br>2 services                  | >           |  |
| III<br>-83 | KayakPro B2850AE0<br>2 services                  | >           |  |
|            | KayakPro 51AF7466<br>2 services                  | >           |  |
| III<br>-81 | KayakPro 875A5004<br>2 services                  | >           |  |
| -67        | Unnamed<br>No services                           | >           |  |
| -85        | KayakPro 36F73C88<br>2 services                  | >           |  |
| Perip      | (iiii)                                           | eee<br>More |  |

Click on Your KayakPro Genesis Port

Your New Firmware version should be listed in the Firmware Revision String

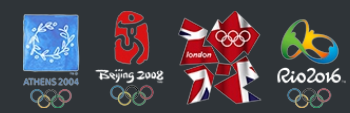

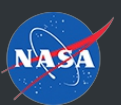

KAYAKPRO USA LLC OFFICIAL SUPPLIER OF KAYAK AND CANOE ERGOMETERS TO THE 2004, 2008, 2012 AND 2016 OLYMPIC GAMES